# EG20 网口远程下载程序 操作说明

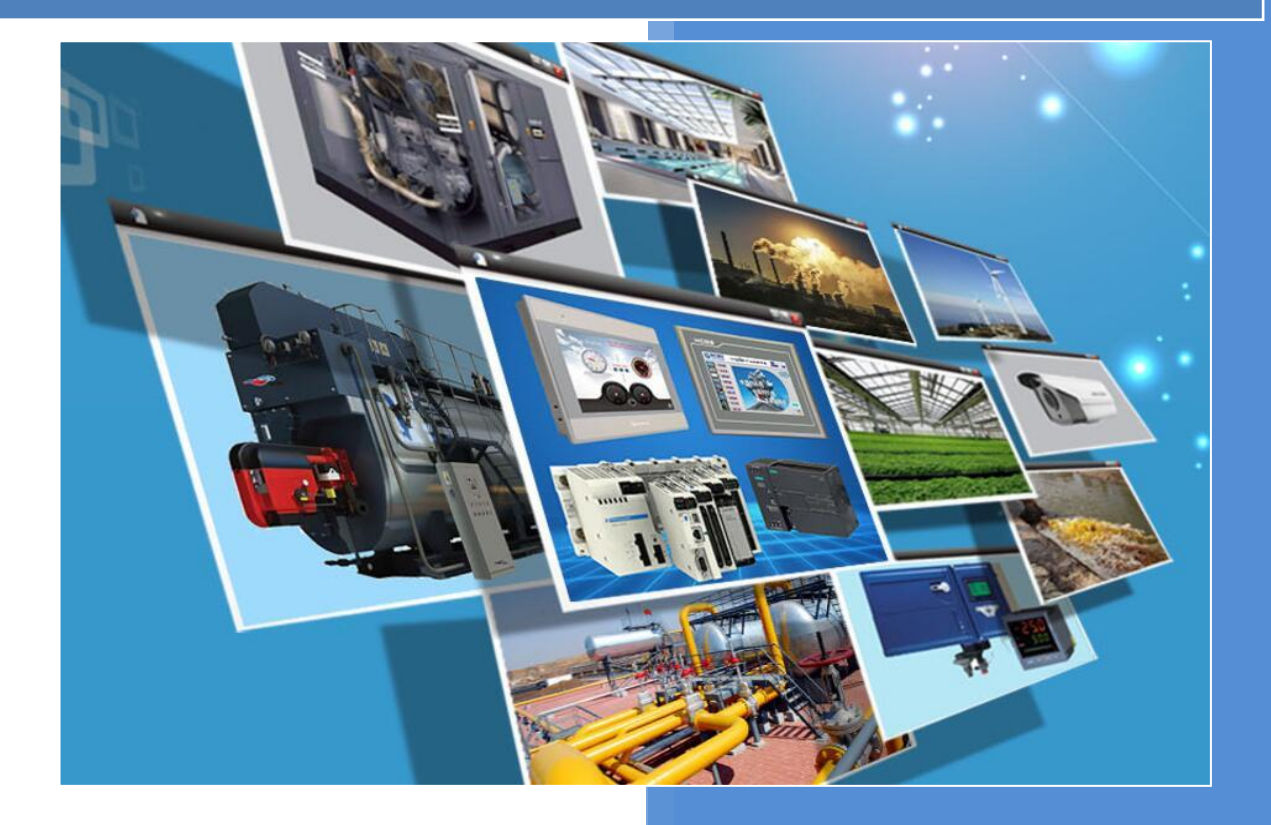

版本: V1.0 河北蓝蜂信息科技有限公司 2021-07-07

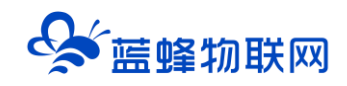

## 目录

| 一. 远程下载功能使用流程             | 2  |
|---------------------------|----|
| 二. 虚拟工具安装步骤               | 2  |
| 2.1 安装蓝蜂虚拟网络工具本体          | 2  |
| 2.2 安装虚拟网卡驱动              |    |
| 三. 虚拟网络工具配置说明             | 5  |
| 四. 网口下载 PLC 说明            | 8  |
| 4.1 西门子 smart200PLC 下载说明  | 8  |
| 4.2 西门子 1200/1500PLC 下载说明 | 9  |
| 4.3 海为 PLC 下载说明           | 10 |
| 4.4 台达 PLC 下载说明           | 12 |
| 五. 触摸屏网口下载说明              | 14 |
| 5.1 昆仑通态触摸屏下载说明           | 14 |
| 5.2 西门子触摸屏下载说明            | 15 |
| 5.3 威纶通触摸屏下载说明            | 16 |
| 六. 断开连接 DTU 网关恢复采集数据模式    | 17 |
| 七. 注意事项                   | 17 |

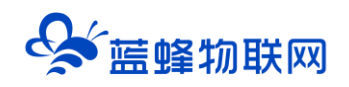

## EG20 网口远程下载程序使用案例

前言:本文档主要说明了使用蓝蜂虚拟网络工具通过 EG20 网关的**网口 (LAN 口)** 远程给 PLC 下载程 序的步骤及其注意事项。使用蓝蜂虚拟网络工具,不仅支持程序的远程下载,同样支持程序的远程上传与在 线监控。注意:蓝蜂虚拟网络工具仅支持 EG20 网关。

#### 一. 远程下载功能使用流程

操作流程如下:

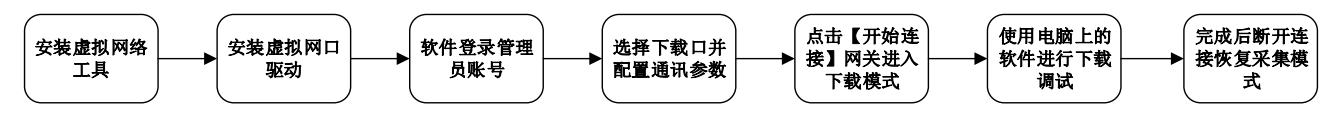

#### 二. 虚拟工具安装步骤

#### 2.1 安装蓝蜂虚拟网络工具本体

为保证能够正常安装与使用,请关闭各种安全软件与杀毒软件(360安全卫士、火绒等)。

第一步:右键安装包,选择"使用管理员权限运行",在弹出的安装地址默认安装,不要修改默认安装地址。 如下图:

|                     | 🚱 安装 - 蓝蜂虚拟网络工具 版本 2.1.2             |     | -            |              | $\times$ |
|---------------------|--------------------------------------|-----|--------------|--------------|----------|
|                     | 选择目标位置<br>您想将 蓝蜂虚拟网络工具 安装在什么地方?      |     |              | (            |          |
|                     | 📙 安装程序将安装 蓝蜂虚拟网络工具 到下列文件夹中。          |     |              |              |          |
|                     | 单击"下一步"继续。如果您想选择其它文件夹,单击"浏览"。        |     |              |              |          |
|                     | C:\Program Files (x86)\VirtualNetNew |     | 浏览(          | ( <u>R</u> ) |          |
|                     |                                      |     |              |              |          |
|                     |                                      |     |              |              |          |
| Ś                   |                                      |     |              |              |          |
| 蓝蜂虚拟网络工             |                                      |     |              |              |          |
| 具<br>v2.1.3 Release | 至少需要有 26.1 MB 的可用磁盘空间。               |     |              |              |          |
| _20210425           |                                      | 下一步 | ( <u>N</u> ) | 取            | 消        |

第二步:点击【下一步】,勾选【创建桌面快捷方式】,然后再点击【下一步】,在弹出的确认页点击【安 装】进行读条安装。

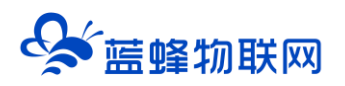

| · · · · · · · · · · · · · · · · · · ·                                                                           |                   | _            |    |
|----------------------------------------------------------------------------------------------------|-------------------|--------------|----|
| <b>选择附加任务</b><br>您想要安装程序执行哪些附加任务?                                                                               |                   |              | Ð  |
| 选择您想要安装程序在安装 蓝蜂虚拟网络工具 时执行的附加                                                                                    | 任务,然后单击,          | "下一步"。       |    |
| 附加快捷方式:                                                                                                    |                   |              |    |
| ☑ 创建桌面快捷方式(D)                                                                                                   |                   |              |    |
|                                                                                                    |                   |              |    |
|                                                                                                    |                   |              |    |
|                                                                                                    |                   |              |    |
|                                                                                                    |                   |              |    |
|                                                                                                    |                   |              |    |
|                                                                                                    |                   |              |    |
|                                                                                                    |                   |              |    |
| -                                                                                                    |                   |              |    |
|                                                                                                    | 上一步(B)            | 下一步(N)       | 取消 |
|                                                                                                    |                   |              |    |
| 🔗 安装 - 蓝蜂虚拟网络工具 版本 2.1.2                                                                                        |                   | _            | ×  |
| <b>准备安装</b><br>安装程序现在准备开始安装 蓝蜂虚拟网络工具 到您的电脑中                                                                     |                   |              |    |
|                                                                                                    | •                 |              |    |
| 单击"安装"继续此安装程序。如果您想要回顾或改变设置,                                                                                     | 。<br>青单击"上一步"     | °            |    |
| 单击"安装"继续此安装程序。如果您想要回顾或改变设置,<br>    日标位置:                                                                        | 。<br>青单击 "上一步"    | •            | ^  |
| 单击"安装"继续此安装程序。如果您想要回顾或改变设置,<br>目标位置:<br>C:\Program Files (x86)\VirtualNetNew<br>附加任务。                           | 。<br>青单击"上一步"<br> | •            | ^  |
| 单击"安装"继续此安装程序。如果您想要回顾或改变设置,<br>目标位置:<br>C:\Program Files (x86)\VirtualNetNew<br>附加任务:<br>附加快捷方式:<br>创建桌面快捷方式(D) | 。<br>青单击"上一步"     | °•           | ^  |
| 单击"安装"继续此安装程序。如果您想要回顾或改变设置,<br>目标位置:<br>C:\Frogram Files (x86)\VirtualNetNew<br>附加任务:<br>附加快捷方式:<br>创建桌面快捷方式(D) | 。<br>青单击"上一步"     | •            | ^  |
| 单击"安装"继续此安装程序。如果您想要回顾或改变设置,<br>目标位置:<br>C:\Program Files (x86)\VirtualNetNew<br>附加任务:<br>附加快捷方式:<br>创建桌面快捷方式(D) | 。<br>青单击"上一步"     | °•           | ^  |
| 单击"安装"继续此安装程序。如果您想要回顾或改变设置,<br>目标位置:<br>C:\Frogram Files (x86)\VirtualNetNew<br>附加任务:<br>附加快捷方式:<br>创建桌面快捷方式(D) | 。<br>青单击"上一步"     | •            |    |
| 单击"安装"继续此安装程序。如果您想要回顾或改变设置,<br>目标位置:<br>C:\Program Files (x86)\VirtualNetNew<br>附加任务:<br>附加快捷方式:<br>创建桌面快捷方式(D) | 。<br>有单击"上一步"     | •            |    |
| 单击"安装"继续此安装程序。如果您想要回顾或改变设置,<br>目标位置:<br>C:\Program Files (x86)\VirtualNetNew<br>附加任务:<br>附加快捷方式:<br>创建桌面快捷方式(D) | 。<br>青单击"上一步"     | •            |    |
| 单击"安装"继续此安装程序。如果您想要回顾或改变设置,<br>目标位置:<br>C:Frogram Files (x86)\VirtualNetNew<br>附加任务:<br>附加快捷方式:<br>创建桌面快捷方式(D)  | 。<br>青单击"上一步"     | •            |    |
| 单击"安装"继续此安装程序。如果您想要回顾或改变设置,<br>目标位置:<br>C:\Program Files (x86)\VirtualNetNew<br>附加任务:<br>附加快捷方式:<br>创建桌面快捷方式(D) | 。<br>青单击"上一步"     | • •          |    |
| 单击"安装"继续此安装程序。如果您想要回顾或改变设置,<br>目标位置:<br>C:\Frogram Files (x86)\VirtualNetNew<br>附加任务:<br>附加快捷方式:<br>的建桌面快捷方式(D) | 。<br>青单击"上一步"     | o<br>کنٹ (۲) |    |

#### 2.2 安装虚拟网卡驱动

当安装完虚拟网络工具本体后,会弹出页面提示安装虚拟网卡驱动,如果是第一次安装,请勾选【安装 虚拟网卡驱动】,点击【完成】可以等待桌面出现远程下载工具的图标,完成安装。

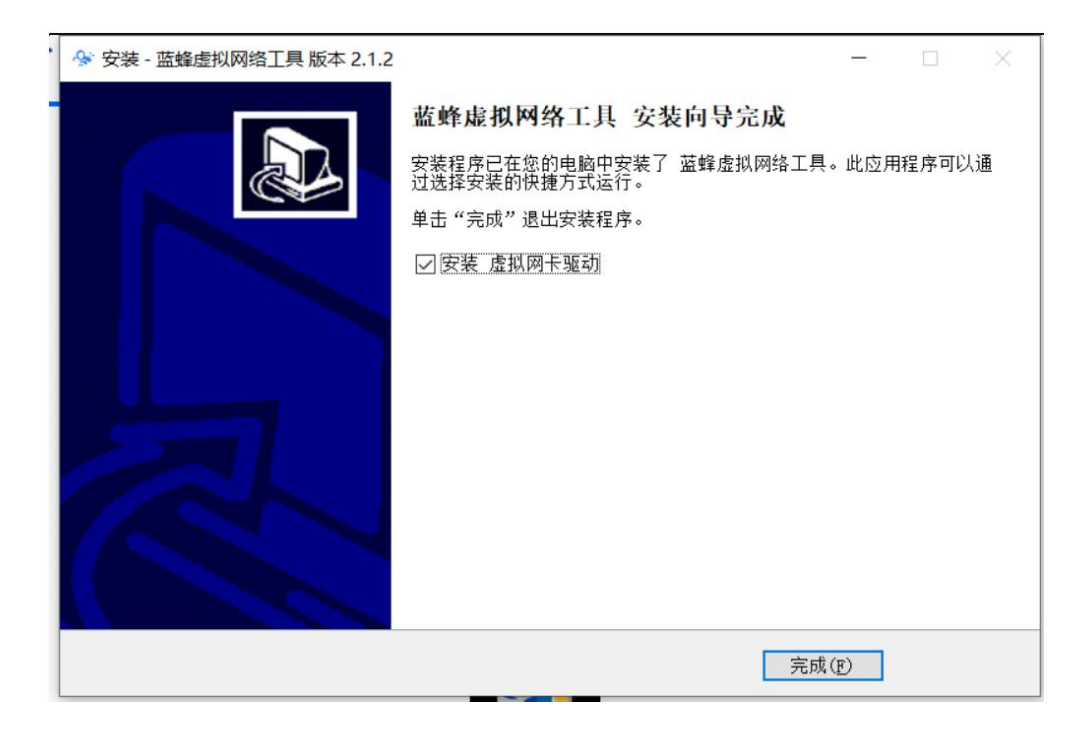

安装完成后会在桌面出现如下图标:

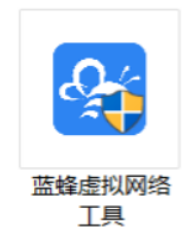

#### 查看是否已装上虚拟网卡:

打开设备管理器,在设备管理器中出现 TapDriverV12,即已安装好虚拟网卡,可进行下载操作。

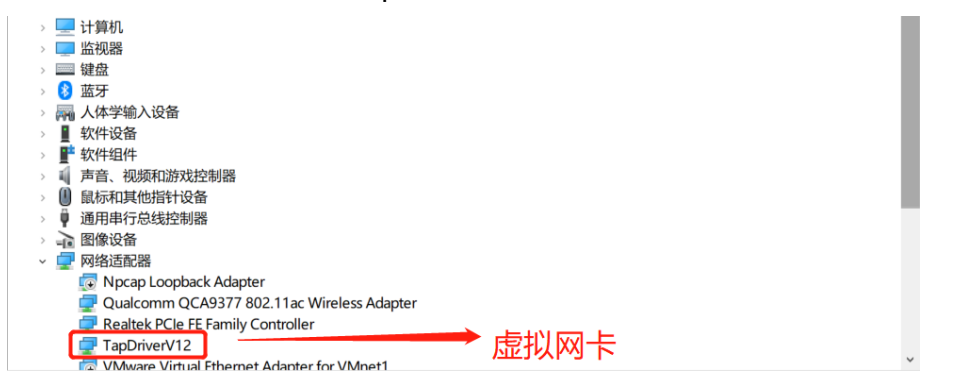

第一次安装后,如果提示找不到虚拟网卡,可以重启电脑解决。

在进行远程上下载前,要确保电脑上已经安装好了蓝蜂虚拟网络工具和虚拟网卡,如果没有安装,请重 新安装蓝蜂虚拟网络工具,虚拟网卡驱动在此工具中集成。

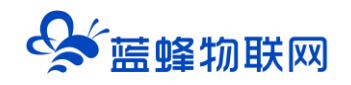

#### 三. 虚拟网络工具配置说明

#### 注意:

1、在使用虚拟网络工具前,需保证 EG20 网关可以连接到 EMCP 云平台,并且设备已经绑定在对应的

账号下,同时固件版本为 v1.6.6 以上。如果不是,点击固件版本处的更新,如下图所示。

- 2、确保 PLC 网口与 EG20 网关的 LAN 已连接。
- 3、保持 EG20 为在线状态,使用虚拟网络工具过程中不要断电。
- 4、建议使用 4G 时, 信号强度保持在 70%以上。

备注:信号强度 70%以上可以稳定运行,50%-70%能够连接成功但是下载程序时可能报错失败,50%

#### 以下不建议进行下载操作。

| ~          | 〈返回 后台管理 / 设备中心 / EG设备管理 / 编辑设备 |                                           |
|------------|---------------------------------|-------------------------------------------|
| 8          | 步張 ①: 设备基本信息 歩骤 ②: 阿关、仪表管理      | 步骤 ①: 变量管理     步骤 ③: 历史报表管理               |
| 1          | 网关管理 回 绑定网关                     | 网关 📿 刷新                                   |
| 會理         | ■ 网关SN:                         | 网关基本信息                                    |
| <          | - 目RS232 添加驱动                   | SN编码:                                     |
| <          | ■ CD RS485 添加服務                 | 硬件型号: EG20                                |
| <          | 同 LAN 添加驱动                      | <b>固件版本:</b> v1.0.15<br>○ 新版本v1.6.6, 立即更新 |
| 3          |                                 | 联网方式:1 54% ①<br>② 联网信息                    |
| <u>n</u> < |                                 | 网关状态: 在线                                  |
| <          |                                 | <b>备注:</b> 网关备注                           |

第一步:使用管理员身份打开【虚拟网络工具】并输入已绑定该 EG 设备的账号密码 (帐号密码与 EMCP 云平台账号密码通用)。注意:此账号需要有后台权限并且有 EG 网关管理的权限。

|                                                                                                    |                         | × |
|----------------------------------------------------------------------------------------------------|-------------------------|---|
| 0                                                                                                    | ✤ 蓝蜂虚拟网络工具              |   |
|                                                                                                    | ら                       |   |
| Contraction of the second second seco | ☐ 清翰入密码                 | · |
|                                                                                                    | □ 论性密码<br>登录            |   |
|                                                                                                    | ① 公共场所使用不違议记住密码, 谨防账号丢失 |   |
|                                                                                                    |                         |   |

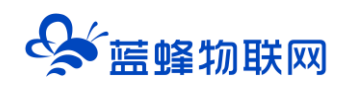

第二步:登录成功后,在需要进行远程下载的设备后方点击【创建连接】,如下图:

| <b>蓝酸虚拟网络工具</b><br>请输入设备名称/SB | 搜索           |    |    | - 0    |
|-------------------------------|--------------|----|----|--------|
| 设备                            | SN           | 状态 | 备注 | 操作     |
| 200121011029测试                | 200121011029 | 在线 |    | ↓ 创建连接 |
|                               |              |    |    | T      |
|                               |              |    |    |        |
|                               |              |    |    | /      |
|                               |              |    |    |        |
|                               |              |    |    |        |
|                               |              |    |    |        |
| 共1条,每页10条                     |              |    |    | - 1    |

第三步:弹出配置通讯口,此处选择的是网关的通讯口,弹框选择【LAN】,之后点击后面的【配置】:

| 设备             | SN           | 状态                     |        | 备注 | 操作     |
|----------------|--------------|------------------------|--------|----|--------|
| 200121011029测试 | 200121011029 | <sub>在纬</sub><br>配置通讯口 |        | ×  | ♂ 创建连接 |
|                | 设备名称:        | 200121011029现试         |        |    |        |
|                | SN编码:        | 200121011029           |        |    |        |
|                | 通讯口:         | LAN                    | ✔ ② 配置 |    |        |
|                |              | 〒世                     |        |    |        |
|                |              |                        |        |    |        |
|                |              |                        |        |    |        |

第四步:在配置中选择【手动配置 IP】,此处设置的是网关 LAN 口的虚拟 IP,配置好后点击保存,点击【保存】。保存成功后点击【下一步】。

此步骤中需要将此处 IP 地址需要与将要进行下载的 PLC 设置为同一网段。

例如, PLC 的 IP 地址为 192.168.2.20, 此处的 IP 地址需要设置为 192.168.2.100。或者可以选择自动

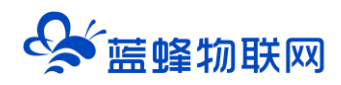

#### 生成的 IP 地址。子网掩码根据 IP 地址正确填写。

| 😵 蓝蜂虚拟网络工具 |       |                   |     | - 🗆 X               |
|------------|-------|-------------------|-----|---------------------|
| 请输入设备名称/SN | 搜索    |                   |     |                     |
| 设备         | SN    | 状态                | 备注  | 操作                  |
| 测试用        |       | 配置下载接口            | ×   | ♂ 创建连接              |
| 养鱼         |       |                   |     | c <sup>2</sup> 创建连接 |
| 培训测试       | ◎耑凵:  | LAN               |     | c <sup>2</sup> 创建连接 |
|            | 配置方式: | ○ 自动获取IP ● 手动设置IP |     |                     |
|            | IP地址: | 192.168.2.100     |     |                     |
|            | 子网掩码: | 255. 255. 255. 0  |     |                     |
|            |       | 保存                | - 1 |                     |
|            |       |                   | -   |                     |
|            |       |                   |     |                     |
| 共3条,每页10条  |       |                   |     | 1                   |
|            |       |                   |     |                     |

第五步:填写要连接的 PLC 的 IP 地址和本地虚拟网卡的 IP 地址,配置好后,点击开始创建:

|           | MCX1      |                     |                       |                      |
|-----------|-----------|---------------------|-----------------------|----------------------|
| 设备        | SN        | 状态                  | 备注                    | 操作                   |
| 测试用       |           | 网络配置                | ×                     | ♂ 创建连接               |
| 养鱼        | 远端设备(PLC、 | 钟摸屁笔)               |                       | <₽ 创建连接              |
| 培训测试      | IP地均      | ц: 192.168.2.20     |                       | c <sup>2)</sup> 创建连接 |
|           | 本地虚拟网卡    |                     |                       |                      |
|           | IP地t      | L: 192. 168. 2. 254 |                       |                      |
|           |           | 开始创建                | 自动生成,也可以<br>需要和之前2个IP | 以自己填写,<br>何一网段       |
| 共3条,每页10条 |           |                     |                       |                      |

第六步:弹出连接已成功建立,说明网关与虚拟网络工具已经建立连接,此时可以进行 PLC 程序的下 载上传等操作。

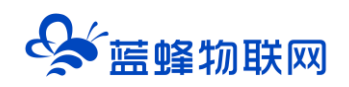

| 搜索        |                        |                                                                                                  | C 刷新                 |
|-----------|------------------------|--------------------------------------------------------------------------------------------------|----------------------|
| SN        |                        |                                                                                                  |                      |
| VIC       | 状态备                    | 注                                                                                                | 操作                   |
|           | 连接状态                   | ×                                                                                                | • 创建连接               |
|           |                        |                                                                                                  | e <sup>2</sup> 创建连接  |
|           |                        | 2 创建连接                                                                                           |                      |
|           |                        | 2 创建连接                                                                                           |                      |
|           | 连接已成功建立!               |                                                                                                  | 2 创建连接               |
|           | 新江洋学                   |                                                                                                  | <₽ <sup>○</sup> 创建连接 |
|           | 的开始安                   |                                                                                                  | c <sup>2</sup> 创建连接  |
|           | 离线                     |                                                                                                  | ∊⁰创建连接               |
| .21011039 | 高线                     |                                                                                                  | c <sup>2)</sup> 创建连接 |
|           | 21021100<br>2.21011039 | 连接状态<br>・<br>・<br>・<br>注接已成功建立!<br>・<br>・<br>・<br>・<br>・<br>・<br>・<br>・<br>・<br>・<br>・<br>・<br>・ | 连接状态     ×           |

第七步:当【远程下载工具】提示连接已经成功建立后,不要关闭工具,此时需要保证网关在线,不要断电。返回桌面,打开下位机编程软件对下位机进行操作,当建立成功并有数据通讯时,可以看到远程工具界面中的箭头在流动。

#### 四. 网口下载 PLC 说明

#### 4.1 西门子 smart200PLC 下载说明

PLC的IP地址是192.168.2.20。

第一步:打开程序文件,进入软件【通讯】功能页,选择网卡为虚拟网卡【TapDriveV12.TCPIP.1】, 如下图:

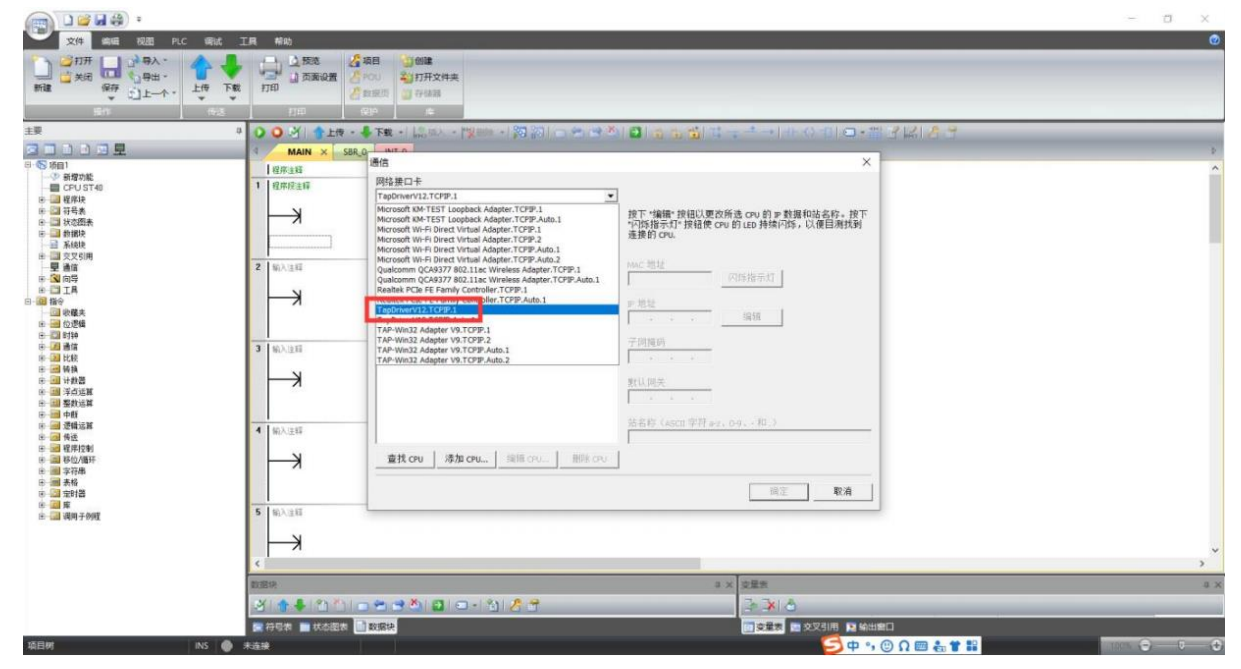

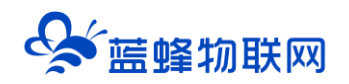

第二步:手动添加 PLC 的 IP。此处无法使用查找 CPU 功能。此处必须手动添加 IP 地址。如下图:

| 传送 |      | 打印       | 保护               | 库                                                                                                    |                               |                                                                                   |
|----|------|----------|------------------|----------------------------------------------------------------------------------------------------|-------------------------------|-----------------------------------------------------------------------------------|
|    | 00   | 🕑   👚 上传 | 🔹 🐥 下载           | <ul> <li>-   </li> <li>(</li> <li>(<!--</th--><th>"X== 🗢   🕅 🕅 🖓</th><th>  ⊇   <sub>@</sub> ‰ ‰   は <sub>マ</sub> ∸ →   ++ ↔ ҵ   ⊙ • ﷺ ピ  ‰   2 ♂</th></li></ul> | "X== 🗢   🕅 🕅 🖓                | ⊇   <sub>@</sub> ‰ ‰   は <sub>マ</sub> ∸ →   ++ ↔ ҵ   ⊙ • ﷺ ピ  ‰   2 ♂             |
| _  | 4    | MAIN × S | SBR_0            | TO                                                                                                    |                               |                                                                                   |
|    | 程    | 序注释      | 通信               | 14 -                                                                                                    |                               | ×                                                                                 |
|    | 1 程/ | 事暇注释     | 网络<br>Tap(       | 按山卞<br>)riverV12.TCPIP.1                                                                                                    | •                             |                                                                                   |
|    | _    | K        | )<br>注<br>》<br>注 | 找到 CPU<br>参加 CPU                                                                                                    |                               | 按下"编辑"按钮以更改所选 CPU 的 IP 数据和站名容。按下<br>"闪烁指示灯" 按钮使 CPU 的 LED 持续闪烁,以便目测找到<br>连接的 CPU. |
|    | 2 输  | 入注释      |                  |                                                                                                    | 添加 CPU                        | www.shithk                                                                        |
|    | -    | ĸ        |                  |                                                                                                    | <u>mathel</u><br>192.168.2.20 | へ<br>(1)<br>(1)<br>(1)<br>(1)<br>(1)<br>(1)<br>(1)<br>(1)                         |
|    | 3 输  | 入注释      |                  |                                                                                                    | 115百孙(可远)                     |                                                                                   |
|    | -    | ×        |                  |                                                                                                    |                               |                                                                                   |
|    | 4 输  | 入注释      | _                |                                                                                                    |                               | 站名称(ASCII 字符 a-z、0-9、- 和 ,)                                                       |
|    | -    | ×        |                  | i找 CPU 添加                                                                                                    | <b>CPU</b> 编辑 CPU 删除 CPU      |                                                                                   |
|    |      |          |                  |                                                                                                    |                               | 确定 <b>取消</b>                                                                      |
|    | 5 输  | 入注释      |                  |                                                                                                    |                               |                                                                                   |
|    |      | ×        |                  |                                                                                                    |                               |                                                                                   |

第三步: 与 PLC 连接并可以正常下载、上传和调试。如下图:

| 上传                                  |                         | $\times$ |
|-------------------------------------|-------------------------|----------|
| 从 CPU 上传块<br>选择要上传的块.               |                         |          |
| 1 上传已成功完成!!                         |                         |          |
| <b>块</b><br>▼ 程序块<br>▼ 数据块<br>▼ 系统块 | <b>选项</b><br>□ 成功后关闭对话框 |          |
| @ 单击获取帮助和支持                         | 上传                      | 关闭       |

注: PLC 点击下载程序后,如没有弹出错误提示,也没有进度条提示时,即 PLC 程序正在下载中,请 耐心等待。

#### 4.2 西门子 1200/1500PLC 下载说明

第一步:打开博图软件,打开需要下载的程序(此说明以 1200 CPU1214C 为例)。此 PLC 地址为 192.168.0.1。

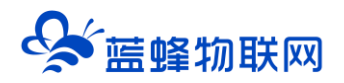

### 注意: 在选择目标设备处必须手动填写 IP 地址, 不能自动搜索。

| Ma Siemens - C:\Users\51673\Documents\Automation\4 | 贝曰9V贝曰9                                                                                                    |                 |                |             |              |                   |                                       |                      | - •1      |
|----------------------------------------------------|----------------------------------------------------------------------------------------------------|-----------------|----------------|-------------|--------------|-------------------|---------------------------------------|----------------------|-----------|
| 项目(P) 编辑(E) 视图(V) 插入(I) 在线(O) 选项(N) I              | 具(T) 窗口(W) 帮助(H)                                                                                                |                 |                |             |              |                   | To                                    | tally Integrated Aut | tomation  |
| 📑 📑 🔚 保存项目 🎩 🔏 連 🗉 🗙 🏷 🛨 (平生 🖣                     | 🖬 🛄 🔝 🔛 🎽 转至                                                                                                    | 在线。转至高线         | 🔐 🖪 🖪 🗶 🚍      | →在项目中搜索     | R> <b>10</b> |                   |                                       |                      | PORTAL    |
| 项目树 🗉 📢 项目9 🛌                                      | 9 2 嵌卜载到设备                                                                                                    |                 |                |             |              |                   | × _ = = ×                             | < 硬件目录               |           |
| 设备                                                 | <b>击</b> 见 工 下 软                                                                                                | 组态访问节点属于        | "PLC_1"        |             |              |                   | ───────────────────────────────────── | 选项                   |           |
|                                                    |                                                                                                    | 设备              | 设备类型           | 插槽 接口类药     | 到 地址         | 子网                |                                       |                      |           |
|                                                    | 19                                                                                                    | PLC_1           | CPU 1214C AC/D | 1 X1 PN/IE  | 192.168.0.1  |                   | -                                     |                      |           |
|                                                    |                                                                                                    |                 |                |             |              |                   |                                       | ────────             |           |
| · · · · · · · · · · · · · · · · · · ·              |                                                                                                    |                 |                |             |              |                   |                                       | <捜索>                 | Tênî Lênî |
| · · · · · · · · · · · · · · · · · · ·              |                                                                                                    |                 |                |             |              |                   |                                       | ☑ 过渡 (全部>            |           |
|                                                    |                                                                                                    |                 |                | 24          | 北京市北京上       |                   |                                       | > CPU                |           |
|                                                    |                                                                                                    |                 | 9C/9C 10 000   | -ml ·       | 时年显拟网下       |                   |                                       | ▶ ☐ 信号板              |           |
| □ 在线和诊断 =                                          |                                                                                                    |                 | FOILC 接口的头     | PINIE       |              |                   |                                       | ▶ 🛅 通信板              |           |
| ▼ 🔜 程序块                                            |                                                                                                    |                 | PG/PC 报        | TapDriv     | /erV12       |                   |                                       | ▶ 📴 电池板              |           |
| ■ 添加新块                                             |                                                                                                    |                 | 接口/子网的连        | 接: 插槽"1 X1" |              | - 💎               |                                       | 🕨 🧰 DI               |           |
| Main [OB1]                                         |                                                                                                    |                 | 第一个网           | 送:          |              | - 💎               |                                       | 🕨 🧊 DQ               |           |
| ▶ 🙀 工艺对象                                           |                                                                                                    |                 |                |             |              |                   |                                       | DI/DQ                |           |
| ▶ → 小部源文件                                          |                                                                                                    |                 |                |             |              |                   |                                       | 🕨 📶 Al               |           |
| ▶ 📮 PLC 变量                                         | 1 million 1 million 1 million 1 million 1 million 1 million 1 million 1 million 1 million 1 million 1 million 1 | 选择目标设备:         |                |             | 显示所有兼容的设备    | •                 |                                       | AQ                   |           |
| ▶ 💽 PLC 数据类型                                       |                                                                                                    | 设备              | 设备类型           | 接口类型        | 14th         | 目标设备              |                                       | Al/AQ                | L         |
| ▶ 🤤 监控与强制表                                         |                                                                                                    | PLC_2           | CPU 1214C DC/D | PN/IE       | 192.168.0.1  | PLC_2             |                                       | ▶ _ 通信模块             |           |
| ▶ 3 在线备份                                           | 1                                                                                                    | -               | -              | PN/IE       | 访问地址         | 66.14             |                                       | ▶ <u>■ 工艺模块</u>      |           |
| Traces                                             |                                                                                                    |                 |                |             | 于 动填与 IP     | 地址                |                                       | ~                    |           |
| ▶ III 设备代理数据                                       |                                                                                                    |                 |                |             | 心法五千二十       | 天 hn              | · · · · · · · · · · · · · · · · ·     | -                    |           |
| 出れては「「「「「」」では、「」」                                  | CT WHELED                                                                                                    |                 |                |             | 必则于动i        | <b>尒川</b>         |                                       |                      |           |
| PLC 报警文本列表<br>DROEINET                             | 12                                                                                                    |                 |                |             |              |                   | 见诊断                                   |                      |           |
| ▶ ▲ 本地模块                                           |                                                                                                    |                 |                |             |              |                   | 20 10/01                              |                      |           |
| > 🔙 未分组的设备                                         |                                                                                                    |                 |                |             |              | 开始搜索(S)           |                                       |                      |           |
| ▶ 100 安全设置 × 常規                                    | + 42 42 + 20 m                                                                                                  |                 |                |             |              |                   | •                                     | ^                    |           |
|                                                    | 止 任我获念信息                                                                                                    |                 |                |             | 11/12示错误消息   |                   |                                       |                      |           |
| ▶ 「非知视图」 时间周步                                      | *? 尝试连援地址为 192                                                                                                  | .168.0.1 的设备。   |                |             |              |                   |                                       |                      |           |
| 操作模式                                               | ビ建立与地址为 192                                                                                                    | .168.0.1 的设备连接。 |                |             |              |                   |                                       |                      |           |
| ▶ 高級送呗                                             | ▲ 扫掘与情息位家已元                                                                                                    | 514 °           |                |             |              |                   |                                       |                      |           |
| A称 地址 Web 服务;                                      | <b>高1</b>                                                                                                    |                 |                |             |              |                   |                                       |                      |           |
| PUTA PUTA                                          |                                                                                                    |                 |                |             |              |                   |                                       |                      |           |
|                                                    | -                                                                                                    |                 |                |             | 下载           | L) 取消( <u>C</u> ) |                                       |                      |           |
|                                                    | 11                                                                                                    | _               | 便田銘中           | 22          |              |                   |                                       |                      |           |
|                                                    |                                                                                                    |                 | 98th           | Withhit : 0 |              |                   |                                       | 1 作白                 |           |
| <                                                  |                                                                                                    | 1               | 通出             | SEADAT 0    | 0 0 0        |                   |                                       | / 16思                |           |
| Portal 视名 三 总览 本 Main (                            | OB1) BLC_1                                                                                                    |                 |                |             |              |                   | 🔜 🛕 下载前取消动                            | 力作。                  |           |

#### 第二步: 识别到设备后, 根据实际需求点击下载即可。

| 项目(P) 编辑(E) 视图(V) 插入(I)                     | ) 在线(O)    | 选项(N) 工具(T)                             | ハ東目9<br>) 窗口(W) 帮助(H)                                                |         |                           |           |            |          | Tet            | ally Integrated Auto | _ •' ~  |
|---------------------------------------------|------------|-----------------------------------------|----------------------------------------------------------------------|---------|---------------------------|-----------|------------|----------|----------------|----------------------|---------|
| 📑 📑 🔒 保存项目 昌 🐰 🏥                            | Ξ×         | າ ± 🖓 🗄 🚺                               | 🖸 🛄 📓 🔊 转至在线 💕 转至离线 🔐 🚺                                              | × =     | <ul> <li>在项目中接</li> </ul> | 嗦> 🖬      |            |          | 100            | any integrated Auto  | PORTAL  |
| 项目树                                         |            | 项目9  PLC_                               | 1 [CPU 1214C AC/DC/Rly] > 程序块 > Main                                 | (OB1]   |                           |           |            |          | _ <b>=</b> = × | 指令                   |         |
| 设备                                          |            |                                         |                                                                      |         |                           |           |            |          |                | 选项                   |         |
| 1<br>1<br>1<br>1                            |            | ਲੀ ਲੱਭ 🗐 🗐                              | 4, 2 2 2 2 2 2 2 2 2 2 2 2 2 2 2 2 2 2 2                             | 🗢 🖕 🖽 📾 | S = 1 = 1 =<br>1 =        | SI (1 🕹 😤 |            |          | <b>3</b>       |                      | ) 🗆 🔟 🛱 |
|                                             |            |                                         |                                                                      |         | 块接口                       |           |            |          | _              | > 收藏业                |         |
| 📖 🔻 🛅 项目9                                   | 🗹 🕛 🔨      |                                         | 装载到设备前的软件同步                                                          |         | 1 * 1 hiteri              | _         | _          | ×        | 1              | → 其木指令               | 0.1     |
| 🥼 📑 添加新设备                                   |            |                                         |                                                                      |         |                           |           |            |          |                | 2.224738.2           |         |
| 😑 📥 设备和网络                                   |            | ▼ 块标题:                                  | CPU 包含无法自动同步的更改。                                                     |         |                           |           |            |          |                | ▶ □ 常根               | 15      |
| PLC_1 [CPU 1214C AC/                        | <b>V</b> 🔒 | 注释                                      |                                                                      | diam'r  | 11.0-                     |           |            |          |                | ▶ □ 位逻辑话算            | -       |
| 11 设备组态                                     |            | -                                       | ! 软件同步                                                               | 状态      | 动作                        |           |            |          |                | ▶ ③ 定时器操作            | -       |
| ◎ 在线和诊断                                     |            | ▼ 程序段                                   |                                                                      |         |                           |           |            |          |                | ▶ 1 计数器操作            | 由       |
| ▼■ 程序块                                      | •          | 注释                                      | · 任所决<br>Main [OR1]                                                  |         | 伊恵子が同止                    |           |            |          |                | ▶ 【 比较操作             | - *     |
| ▲ 本加新块                                      |            |                                         | ▲ verc空母'                                                            |         | 编建于初时还                    |           |            |          |                | ▶ ∓ 粉堂丽釉             | ~       |
|                                             | -          |                                         | · 空田                                                                 |         | 雪勇手动同步                    |           |            |          |                |                      |         |
| ▶ □ 小部源文件                                   |            |                                         |                                                                      |         | 100 C 2 -01 20            |           |            |          |                | > が 展 指 宅            | 1       |
| ▶ 🛺 PLC 安量                                  | 0          |                                         |                                                                      |         |                           |           |            |          |                | > 工艺                 |         |
| ▶ Ce PLC 数据类型                               |            | L ' I                                   |                                                                      |         |                           |           |            |          |                | ∨ 通信                 |         |
| 运营运行 10 10 10 10 10 10 10 10 10 10 10 10 10 |            |                                         |                                                                      |         |                           |           |            |          |                | 名称                   |         |
| ▶ 🙀 在线备份                                    |            |                                         |                                                                      |         |                           |           |            |          |                | ▶ 🛅 S7 通信            |         |
| 🕨 🔛 Traces                                  |            |                                         |                                                                      |         |                           |           |            |          |                | 一 开放式用户通信            |         |
| ▶ 🔛 设备代理数据                                  |            |                                         |                                                                      |         |                           |           |            |          |                | ▶ 🔄 WEB 服务器          |         |
| 2011 程序信息                                   |            |                                         |                                                                      |         |                           |           |            |          | • <u> </u>     |                      |         |
| I PLC 报警文本列表                                |            |                                         |                                                                      |         |                           |           |            |          | 見诊断            | ▶通信处理器               |         |
| ▶ 🛄 本地模块                                    |            |                                         | <                                                                    |         | 1                         |           |            | >        |                | ▶ 🛄 四種服务             |         |
| ▶ 🔙 未分组的设备                                  |            | 常規   5                                  |                                                                      | 根拒      | 霍戈按照                      | 日正堂计和     | 呈讲行物       | 鼻作即可     |                |                      |         |
| ▶ 100 安全设置                                  | Ň          |                                         |                                                                      |         |                           |           | Ξ.CT.1.1.3 |          |                |                      |         |
|                                             | /          | 1                                       | 离线在线比较                                                               | 同步      |                           | 在不同步的情况下  | 继续         | 取消       |                |                      | A DATE  |
| • H-34174.63                                |            | 1 路径                                    |                                                                      |         |                           |           |            |          |                |                      | • •     |
|                                             |            | 1 ▼ PLC_1                               |                                                                      |         |                           |           | 0 0        | 13:57:30 | 1              |                      |         |
|                                             |            | ● 1 2 2 2 2 2 2 2 2 2 2 2 2 2 2 2 2 2 2 |                                                                      |         |                           |           | 0 0        | 13:57:30 |                |                      |         |
| 名称                                          | 包址         | 2                                       | 木)循注性问状。所有状都是取3<br>(使汉字:#:() (#:2::::::::::::::::::::::::::::::::::: | 机原本出9。  |                           |           |            | 13:57:30 |                |                      |         |
|                                             |            |                                         | 编译元购(損佚·0,智吉·0,                                                      | 1       |                           |           |            | 15:57:50 |                |                      |         |
|                                             |            |                                         |                                                                      |         |                           |           |            |          |                |                      |         |
|                                             |            |                                         |                                                                      |         |                           |           |            |          | 息云已经连接         | STT ···              | >       |
|                                             |            |                                         |                                                                      |         |                           |           |            |          |                | > 洗件包                |         |
| 4 Portal 初図 🔤                               | 語          | Main (OB1)                              |                                                                      |         |                           |           |            |          | 🔜 오 已通过增快 📭    |                      |         |
|                                             |            |                                         |                                                                      |         |                           |           |            |          |                |                      |         |

#### 4.3 海为 PLC 下载说明

以海为 AC12M0R 为例。

第一步:打开【Haiwellhappy】软件,点击【PLC 联机】。

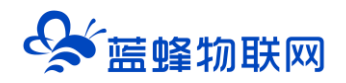

| 文件日       第四〇       第四〇 <td< th=""><th>100</th><th>×</th></td<>                                                                                                    | 100 | × |
|----------------------------------------------------------------------------------------------------|-----|---|
| <ul> <li>○ (金) ○ (四) ○ (四) ○ (□) ○ (□) ○</li></ul>                                                                                                    |     |   |
|                                                                                                    |     |   |
| KC 昭光王和(Pic to Pic)     Win C 昭光王和(Pic to Pic)     Win C 昭光王和(Pic to Pic)     Win C 昭光王和(Pic to Pic)     Win C 昭光王和     Win C 昭和     Win C 昭和     Win C 图和     Win C 图     Win C 图     Win C 图     Win C 图     Win C 图     Win C 图     Win C 图     Win C 图     Win C 图     Win C 图     Win C 图     Win C 图     Win C 图     Win C 图     Win C 图                                                                                                    |     |   |
| R2 昭和和助でも PLC      I     I                                                                                                    |     |   |
| <ul> <li>         ・ 「 知知にはお空共中に to PLC)         ・ ひ、 に はけれ後         ・ の、 に はけれ後         ・ の、 の M の の 田原         ・ の、 の M の の 田原         ・ の、 の M の の 田原         ・ の、 の M の の 田原         ・ の、 の M の の の の の の の         ・ の、 の M の の の の         ・ の、 の M の の の         ・ の、 の M の の の         ・ の、 の M の の         ・ の、 の の の         ・ の、 の の         ・ の、 の の         ・ の、 の の         ・ の、 の の         ・ の、 の         ・ の、 の         ・ の、 の         ・ の、 の         ・ の         ・ の         ・ の、 の         ・ の         ・ の         ・ の</li></ul>                                                                                                    |     |   |
| C 期時用金     i     i     i     i     i     i     i     i     i     f     f                                                                                                    |     |   |
| 通知のに指称     「注 程序式法     「」 Pictale     「」 Pictale     「」 Dicale     「」 Dicale                                                                                                    |     |   |
| <ul> <li>注 知知は</li> <li>正 れため</li> <li>④ 空気ルCDや</li> <li>② 空気ルC時後</li> <li>デ 空気ルC汚かみ</li> <li>場 空気ルCの</li> </ul>                                                                                                    |     |   |
| <ul> <li>○ PCの新</li> <li>▲ ご思いにごゆ</li> <li>② ご思いに示か</li> <li>● 公園へに示か</li> <li>● 公園へにあれた数</li> <li>● 公園へにたた数</li> </ul>                                                                                                    |     |   |
| <ul> <li>④ 回動に口中</li> <li>② 設計に対称</li> <li>● 企動に広告数</li> <li>● 回動に合数</li> </ul>                                                                                                    |     |   |
| <ul> <li>② 公面内(27)%</li> <li>● 公面内(26)条数</li> <li>&gt;&gt;</li> <li>&gt;&gt;</li> <l< td=""><td></td><td></td></l<></ul> |     |   |
| 67 ⊙25×C5300<br>№ 225×C82                                                                                                    |     |   |
| 場 設置へCPA                                                                                                    |     |   |
|                                                                                                    |     |   |
|                                                                                                    |     |   |
| P.CP) 同 編現状法 (歳)P.C.R. 回 当前P.C.F. 同 日報日産 (F)                                                                                                    |     | ( |

第二步:选择 TCP/IP,并添加 IP 地址,此 PLC 地址为 192.168.1.111。

| 👪 HaiwellHappy V2.2.9.200519                    |                                                            | - a × |
|-------------------------------------------------|------------------------------------------------------------|-------|
| 文件(E)编辑(E) 查看(V) PLC(P) 调试(D) 工具(E) 窗口(W) 帮助(H) |                                                            |       |
| □ @ 2 · B ☆ B B B B B B · B ◆ B B A P ♥ \$      | ( X ② ③ ④ 22 ● 23 ● 23 ● 23 ● 24 ● 24 ●                    |       |
|                                                 |                                                            |       |
|                                                 | 2 PLC IKIN X                                               |       |
|                                                 | €10.75.5           ○ COM         □ ZigBee         ● TCP/IP |       |
|                                                 | (通讯参数                                                      |       |
|                                                 | IP地址 192, 168, 1, 111 默认IP地址                               |       |
|                                                 | □单机查找 超超相相 2000 ℃ ms                                       |       |
|                                                 | ●添加到列表 ○覆盖列表                                               |       |
|                                                 | 联邦                                                         |       |
|                                                 |                                                            |       |
|                                                 |                                                            |       |
|                                                 |                                                            |       |
|                                                 |                                                            |       |
| 就编 🥅 编程状态 🍰 PLC 脱机 🖾 当前PLC无                     |                                                            |       |

第三步:通讯成功后点击下载即可。

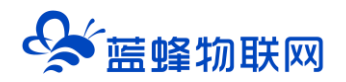

| ペロに認識(大方に上)(フ」11日日-<br>PLC 地址<br>PLC 地址<br>目 1 Halwell PLC 名称<br>日 Halwell PLC<br>「<br>戦化方式<br>下して P 地址<br>第日<br>日 手りに発送<br>PLC 日 地址<br>目<br>ドレス<br>日 大利达置<br>(<br>)<br>PLC 日 地址<br>目<br>日<br>・<br>・<br>・<br>・<br>・<br>・<br>・<br>・<br>・<br>・<br>・<br>・<br>・<br>・<br>・<br>・<br>・<br>・ | ТСРИР<br>102-108-1.111<br>502<br>7111301124-10<br>ФЦ                                                                                                    | eff:1                                               | veli PLC 硬件<br>IP<br>初始在许语<br>得电保持 | 報告 103<br>程序 2 39<br>注释 □ 0<br>值条:□<br>数据:□ | (Null)<br>程序空産: 48000<br>使用空母: 142<br>下動大小: 142 | × |  |
|----------------------------------------------------------------------------------------------------|----------------------------------------------------------------------------------------------------|-----------------------------------------------------|------------------------------------|---------------------------------------------|-------------------------------------------------|---|--|
| < <p>             ¥駅55式             FLCP 地址             i病口             #日             FLCP 地址             i病口             #日             FLCF 形位置             PN             PLCF形状态             使中控器状态             使和磁压             #             #</p>                            | 、<br>TCP/IP<br>192.168.1.111<br>502<br>7111301124-10<br>得止<br>低小                                                                                                    | PC TO PLC<br>PLC 名称 Hain<br>ELC 结称 Hain<br>展代方式 TCP | vell PLC 硬件<br>IP<br>初始寄存器<br>停电保持 | 配置 ≥ 103<br>程序 ≥ 39<br>注释 0<br>値表:<br>動据:   | 程序空间: 48000<br>使用空间: 142<br>下载大小: 142           |   |  |
| PN<br>■ PLC 开关位置<br>● PLC 开关位置<br>4<br>使件配置状态<br>■ hhm用E                                                                                                    | 7111301124-101<br>停止<br>停止                                                                                                    | 目标PLC配置:                                            |                                    |                                             |                                                 |   |  |
| SV140<br>程序大小<br>版本<br>扫描超时时间<br>口令                                                                                                    | 匹配<br>正常<br>SV140=0(正常)<br>156<br>V2.2.9<br>200<br>否                                                                                                    | 程序大小<br>扩展模块数<br>CPU 模块                             | 程序项目配置<br>142<br>0<br>AC12M0R      | 目标PLC配置<br>156<br>0<br>AC12MOR V1.6         | 匹 <b>公</b><br>相同<br>相同                          |   |  |
|                                                                                                    | The second second sec | □禁止上戦                                               | □带春谷功能下载                           |                                             | 见下载<br>下载 取消                                    |   |  |
| COM 超電台詞<br>COM 超電台詞<br>COM 超電台詞<br>扩展模块数<br>CPU 模块                                                                                                    | 200<br>19200,N,8,2 RTU<br>200<br>0<br>AC12MOR V1.6                                                                                                    |                                                     |                                    |                                             |                                                 |   |  |

#### 4.4 台达 PLC 下载说明

以台达 AS228T 为例, PLC 的 IP 地址为 192.168.0.77。

第一步:打开 COMMGR, 创建一个新的设备。这里选虚拟网卡。

| 通信驱动程序属性设置                                                     | ×                    |
|----------------------------------------------------------------|----------------------|
| 驱动程序名称 Driver1                                                 |                      |
| 通信类别设置<br>类别选择 Ethernet                                        | •                    |
| . ○以太网络卡<br>描述<br>182 168 0 254                                | •                    |
|                                                                | 拟网卡<br><sub>援寻</sub> |
| IP地址         接口号         名称           192.168.0.77         502 | 机种                   |
| 这里手动添加PLC的                                                     | 的P地址                 |
| 应答时间设置                                                         |                      |
| 重送次数                                                           | 3                    |
| 通讯逾时(单位: 100毫秒)<br>                                            | 30 •                 |
| 确认                                                             | 取消                   |
| 网络搜寻完成!                                                        |                      |

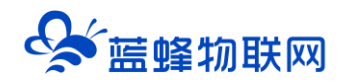

第二步:打开 Delta ISPsoft 软件进行配置。

| Delta ISPSoft                                                                           | - 0 × |
|-----------------------------------------------------------------------------------------|-------|
| 文件主》编辑主》 视图也 编译区 PLC主机 型工具工口 向导口 一部口切 帮助日日                                              | Ŧ     |
| ■ ◎ ■ # = ● ● ● ● ● ● ● ● ● ● ● ● ● ■ ■ ■ ■ ● # = ■ ■ ● ● ● ● ● ● ● ● ● ● ● ● ● ● ● ● ● |       |
|                                                                                         |       |
| #用設置<br>本<br>「<br>本<br>本<br>本<br>本<br>本<br>本<br>本<br>本<br>本<br>本<br>本<br>本<br>本         |       |
| 編入  =  商時状心 Driverl, [Ethernet]                                                         |       |

#### 第三步:点击下载/上传即可。

| 😭 Untitled10 - Delta ISPSoft                   |                          |                                              |                             |            | - a ×       |
|------------------------------------------------|--------------------------|----------------------------------------------|-----------------------------|------------|-------------|
| : 文件(E) 编辑(E) 视图(V)                            | 编译(C) PLC 主机(P) 工具(D) fd | 同時(II) 商口(IV) 帮助(H)                          |                             |            |             |
|                                                |                          |                                              |                             |            |             |
|                                                |                          |                                              |                             |            |             |
| 🕲 🕲 🗶 🛄 🛃 🥑 🧕                                  |                          | े हा में में में में में में में में में में | • <del>*</del> <b>+</b> • U |            |             |
| 项目管理区 <b>4</b> ×                               | Prog0                    |                                              |                             |            | 台达函数库,预览 4× |
| ⊟ 🙆 项目 [C:\ProgramDa                           |                          | 長部符号                                         |                             |            | 台达函数库       |
| ● 法置注释表                                        | 金型                       |                                              | 初始值(下载时生效)                  | 符号注释       | □ 🔐 台达函数库   |
| HWCONFIG                                       |                          | The second second                            |                             | 12 2 34 17 |             |
| CARD Utility                                   |                          | PC=>PLC(下载)                                  |                             | ×          |             |
| AS228T (Until                                  |                          |                                              |                             |            |             |
| <ul> <li>ビー・ビーム11F</li> <li>自定义数据本理</li> </ul> |                          | 项目                                           | 状态 进度 音注                    |            |             |
| E-CATE编辑器                                      |                          |                                              | N/A                         | N/A        |             |
| □ 💮 全局符号                                       | 区段 1                     |                                              | 100.4 創合容詞。cE40cC4.         | ▲到灯应日№4    |             |
| E 程序<br>原 Proof [PP                            |                          |                                              | 100 % N/A                   | u/a        |             |
| 功能块                                            | X0.0                     |                                              | 100 % N/A                   | N/A        |             |
| 🦉 装置监控表                                        |                          | - POU 注释                                     | 100 % N/A                   | N/A        |             |
| ■ 1 应用指令                                       | -                        | ☑ 区段注释                                       | 100 % N/A                   | N/A        |             |
| □ (页源文)+                                       |                          | ☑ 符号注释                                       | 📚 100 % N/A                 | N/A        |             |
| I I                                            |                          | ☑ 装置注释                                       | 🐿 100 % N/A                 | N/A        |             |
| I I                                            |                          | □ 项目密码与 PLC 密码同步                             | N/A                         | N/A        |             |
| I I                                            |                          | □ 万年历                                        | N/A                         | N/A        |             |
| I I                                            |                          | E-CAM                                        | 已同步                         | N/A        |             |
| I I                                            |                          | ☑ 定位规划表                                      | 100 % N/A                   | N/A        |             |
| I I                                            |                          | ■ EtherNet/IP付ち表                             | €3 100 % N/A                | N/A        |             |
| I I                                            |                          |                                              |                             |            |             |
| I I                                            |                          | ☑ 当联机的 CPU 名称与设定不同,上/下载继续执行。                 |                             |            | 预览          |
| I I                                            |                          | □ 上/下载完成后自动关闭。                               |                             |            |             |
|                                                | 3                        |                                              |                             |            |             |
|                                                |                          |                                              | 重新                          | 新传输 关闭     |             |
|                                                |                          |                                              |                             |            |             |
|                                                |                          |                                              |                             |            |             |
|                                                |                          |                                              |                             |            |             |
|                                                |                          |                                              |                             |            |             |
|                                                |                          |                                              |                             |            |             |
|                                                |                          |                                              |                             |            |             |
| <                                              |                          |                                              |                             |            |             |
| 项目管理区                                          |                          |                                              |                             |            | 预览          |
| 插入                                             | 8/65504                  | Steps 高线状态 Driver1, [Ether                   | net] AS228T                 |            |             |

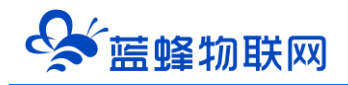

## 五. 触摸屏网口下载说明

#### 5.1 昆仑通态触摸屏下载说明

触摸屏型号为 TPC7062Ti。IP 地址为 192.168.1.99。

第一步:打开程序文件,点击【下载运行】,如下图:

| MCGS嵌入版组志环境 - 工作台: D:MCGSE\WORK\新建工程16.MCE     文(4:10) |                                                                     | 77 | σ | × |
|--------------------------------------------------------|---------------------------------------------------------------------|----|---|---|
|                                                        | thinese •                                                           |    |   |   |
| MCGS嵌入版组态                                              | 软件                                                                  |    |   |   |
|                                                        | 此为下载按钮                                                              |    |   |   |
| (                                                      |                                                                     |    |   |   |
|                                                        | □ 1作者: D/MCGSE/WORK/展建1世16/MCE ···································· |    |   |   |
|                                                        |                                                                     |    |   |   |
|                                                        | 高口0<br>新時高口                                                         |    |   |   |
|                                                        | Tracks are                                                          |    |   |   |
|                                                        | 高口属性                                                                |    |   |   |
|                                                        |                                                                     |    |   |   |
|                                                        |                                                                     |    |   |   |
|                                                        |                                                                     |    |   |   |
|                                                        |                                                                     |    |   |   |
|                                                        |                                                                     |    |   |   |
|                                                        |                                                                     |    |   |   |
|                                                        |                                                                     |    |   |   |
| 准备就绪,等待操作。                                             |                                                                     |    |   |   |

第二步:添加触摸屏的 IP。如下图:

| 下载配置                |                 | X    |
|---------------------|-----------------|------|
|                     |                 | 工程下载 |
| 连接方式 TCP/IP网络       | ▼ 启动运行          | 停止运行 |
| 目标机名 192 .168 .     | 1.99 模拟运行       | 连机运行 |
| 下载选项4月与用出货          | ■ 清除历史数据        | 高级操作 |
| ☑ 清除报警记录            | □ 支持工程上传        | 驱动日志 |
| 返回信息:               | 安需求选择 制作印盘综合功能包 | 确定   |
| 2021-05-24 11:22:24 | 等待操作            |      |
| <br>下载进度:           | 填写完成后点击         | 通讯测试 |

第三步:点击通讯测试,当通讯测试正常后,即可点击工程下载将程序下载到触摸屏中:

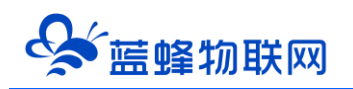

| 下载配置                                                                                                    | ×                            | 下载配置                                                                                                    |                                                                                                    | ×                                                |
|----------------------------------------------------------------------------------------------------|------------------------------|----------------------------------------------------------------------------------------------------|----------------------------------------------------------------------------------------------------|--------------------------------------------------|
| 背景方案 标准 800 * 480 ▼ 通讯测试<br>连接方式 ICP/IP网络 ▼ 启动运行<br>目标机名 192.168.1.99 模拟运行<br>下载选项<br>▼ 清除配方数据 □ 清除历史数据<br>□ 声除48整记录 □ 古株T程上体                 | 工程下载<br>停止运行<br>连机运行<br>高级操作 | 背景方案 标准 800 * 48<br>连接方式 TCP/IP网络<br>目标机名 192 .168 .<br>下载选项<br>○ 清除配方数据<br>○ 清除报警记录                                                                                                    | 回     通讯测试       ■     自动运行       1     ・99        模拟运行       □     青除历史数据       □     支持工程上传        | 工程下载       停止运行       连机运行       高级操作       驱动日志 |
| 返回信息:       制作U盘综合功能包         2021-05-24 11:27:02       等待操作         2021-05-24 11:27:06       测试正位机         2021-05-24 11:27:07       通讯测试正常 | <u>س</u>                     | 返回信息:<br>2021-05-24 11:39:34<br>2021-05-24 11:39:34<br>2021-05-24 11:39:34<br>2021-05-24 11:39:34<br>2021-05-24 11:39:35<br>2021-05-24 11:39:36<br>2021-05-24 11:39:36<br>2021-05-24 11:39:37<br>< | 制作U盘综合功能包<br>下载实时数据库<br>下载运行策略<br>开始下载多语言管理器:<br>下载设备窗口<br>正在下载窗口"窗口0"<br>开始下载数据对象引用表<br>工程下载成功:0个错误 | 确定<br>确定<br>(息!<br>(0个警告,1个报<br>)                |
| 下载进度:                                                                                                    |                              | 下载进度:                                                                                                    |                                                                                                    |                                                  |

注: 点击工程下载后, 下载时间比用网线直连或 USB 下载要长, 属于正常现象。 此过程千万不要断电或者断网, 否则需要重新下载触摸屏程序。

#### 5.2 西门子触摸屏下载说明

触摸屏型号为 TP1200COMFORT, IP 地址为 192.168.0.2。按照正常操作配置即可。

打开博图软件,需要手动写入触摸屏的 IP 地址。

配置完成后,点击下载即可,下载过程可能比较慢,请耐心等候。

| 项 | 目(P) 编辑(E) 视图(V)                 | 插入() ====×  | 在线(0) 送 | 5项(N) 工具の | 窗口(W) 帮助<br>● 特至在线 ₽       | <b>1040</b><br>「转至高线 |                                       |                    |                                               |                                         |              |             | Tota      | ally Integ | rated Auto | PORTA | L        |
|---|----------------------------------|-------------|---------|-----------|----------------------------|----------------------|---------------------------------------|--------------------|-----------------------------------------------|-----------------------------------------|--------------|-------------|-----------|------------|------------|-------|----------|
|   | 项目树                              |             |         |           | 法兰泰克 ▶ 1                   | 92.168.0             | 2 ITP1200 Comfort                     | ) 画面 ) 手动画面        |                                               |                                         |              | _ # # X     | in la tri | 1          |            |       | T        |
|   | 10 4                             |             |         |           | tent to black de la contra |                      |                                       |                    |                                               |                                         |              |             | 洗酒        |            |            |       | 2        |
|   | 80                               |             |         | 100 =>    | 1                          |                      | B I U S A* + I                        | E+ A+ + + + =+ -+  |                                               | f t_+ [3                                |              |             | 1 2       |            |            |       | Ĥ        |
|   |                                  |             |         | (         |                            |                      | e i g o nai                           |                    | 12 - 12 - 12 - 12 - 1 <sub>20</sub> - 120 - 1 | 1.2-1                                   |              |             | 1 11 -    | 1 21 CD    |            |       | 上泊       |
|   | Traces                           |             |         | ^         |                            |                      |                                       |                    |                                               |                                         |              |             | / 里·      | P A] 9K    |            |       |          |
| 8 | 🕨 🐼 OPC UA 通信                    |             |         |           |                            | S                    | IEMENS                                |                    |                                               |                                         |              |             | · /L2     | 97<br>17   |            |       | - 37     |
|   | · 運设备代理数据                        |             |         |           |                            |                      |                                       |                    |                                               |                                         |              |             | · III     | T R        |            | -     |          |
|   | HLC 监控和报题                        |             |         |           |                            |                      |                                       |                    |                                               |                                         |              |             | 7         |            |            |       |          |
|   | ■ FLC 报警文本列                      | 表           |         |           |                            |                      |                                       |                    |                                               |                                         |              |             |           | KA Q       | . 0        | -     |          |
|   | > 🖩 本地模块                         |             |         |           |                            | 下载用意                 | 2                                     |                    |                                               |                                         | ×            |             |           |            |            |       |          |
|   | ▼ 192.168.0.2 [TP120<br>■ 20.冬田大 | 00 Comfort] |         |           |                            | 2 TI                 | 载前检查                                  |                    |                                               |                                         |              |             |           |            | м 🛄        |       | 3        |
|   | 以在线和诊断                           |             |         |           |                            | -                    |                                       |                    |                                               | 14.04                                   | 1设备          |             |           |            |            |       | -        |
|   | ▮ 运行系统设置                         |             |         |           |                            | 48                   | H10<br>▼ 192,168,0,2                  | 下载准备新续。            |                                               | TO BU HAN RT 1"                         | - × M        |             |           |            |            |       | 。<br>    |
|   | - C                              |             |         |           |                            |                      |                                       | 1 WATER OF SHARE   |                                               | 100 BM 100 BM 21                        |              |             |           |            |            |       | 19       |
|   | ■ 添加新自由<br>■ 工材高商                |             |         |           |                            |                      |                                       | 加思过的女线星不丽美         | 2                                             | ➡                                       | )风机          | 助燃」         |           |            |            |       | -        |
|   | □ 100mm                          |             |         |           |                            |                      | · · · · · · · · · · · · · · · · · · · | 0< ID              |                                               | _                                       |              | =           |           |            |            |       | 1        |
|   | □准备条件                            |             |         |           |                            |                      |                                       | 基截组本               |                                               |                                         | Hz SV: 00 Hz | 启动          |           |            |            |       | 74       |
|   | □ 参数设置                           |             |         |           |                            |                      |                                       |                    |                                               |                                         | 1 AN IL      |             |           |            |            |       |          |
|   | □ 于初國國                           |             |         |           |                            |                      |                                       | 文件 pdata.fwc 止 化加载 |                                               |                                         |              |             |           |            |            |       |          |
|   | □ 报警画面                           |             |         |           |                            |                      |                                       |                    |                                               | -                                       | 14 13 HI     | 工業店         |           |            |            |       | +67      |
|   | · 國面管理                           |             |         |           |                            |                      |                                       |                    |                                               | -                                       | 13 14 106    | 1 4 1       |           |            |            |       |          |
|   | ▼ → HMI 受量                       | 82          |         |           |                            |                      |                                       |                    |                                               |                                         | Hz SV: 00 Hz | PV: 00 Hz S |           |            |            |       | 新会       |
|   | ④ 显示所有变; ● 添加新容量;                | 里<br>表      |         |           |                            |                      |                                       | _                  |                                               | _                                       |              |             |           |            |            |       | <u> </u> |
|   | 1 默认变量表                          | [262]       |         | ~         |                            |                      |                                       |                    |                                               |                                         | [原性]]信息]]    | 33诊断        |           |            |            |       |          |
|   | > 详细视图                           |             |         |           | 常規 文:                      |                      |                                       | u                  |                                               | ( ) ( ) ( ) ( ) ( ) ( ) ( ) ( ) ( ) ( ) |              |             |           |            |            |       |          |
|   |                                  |             |         |           |                            |                      |                                       |                    |                                               | 刷新                                      |              |             |           |            |            |       |          |
|   |                                  |             |         |           |                            |                      |                                       |                    |                                               | 100                                     |              |             |           |            |            |       |          |
|   | 名称                               | 编号          | 國面号     | 模板        | 1 消息                       |                      |                                       |                    | 75,1%                                         | 4X.7H                                   |              |             |           |            |            |       |          |
|   | 1 工艺画面                           | 2           | 2       | 模板_1      | ⊘ 項目法                      | 兰泰克 已)               | 成功保存。                                 |                    | 2021/7/6                                      | 11:18:47                                | -            |             |           |            |            |       |          |
|   | [] 信号曲面<br>□ 冶為気件                | 6           | 6       | 視极_1 _    | 项目法:                       | 兰泰克 已                | 成功保存。                                 |                    | 2021/7/6                                      | 11:20:03                                |              |             |           |            |            |       |          |
|   | □ 准 = 示 []<br>■ 参数设置             | 3           | 3       | 權板 1 _    | 项目法:                       | 兰泰克已)                | ,成功保存。                                |                    | 2021/7/6                                      | 11:21:29                                |              |             |           |            |            |       |          |
|   | □ 手动画面                           | 4           | 4       | 模板_1      | ● 77/2011年                 | 《到设留·<br>802         | •                                     |                    | 2021/7/6                                      | 11:22:14                                |              |             |           |            |            |       |          |
|   | □ 报警参数                           | 7           | 7       | 模板_1 _    | <b>0 X</b> 1               | ‡ pdata.fw           | vc 正在加载                               |                    | 2021/7/6                                      | 11:22:41                                |              |             |           |            |            |       |          |
|   | _ 报警周囲                           | 5           | 5       | 模数_1 _    | . 图形_8                     | 图形使用                 | 月了多种分辨率。这样                            | 将导致 HMI设备出现像素化。    | 2021/7/6                                      | 11:22:34                                |              |             |           |            |            |       |          |
|   |                                  |             |         |           |                            |                      |                                       |                    |                                               |                                         |              |             |           |            |            |       |          |
|   |                                  |             |         |           |                            |                      |                                       |                    |                                               |                                         |              |             |           |            |            |       |          |
|   |                                  |             |         |           |                            |                      |                                       |                    |                                               |                                         |              |             | -         | 101010     | -          |       |          |
|   |                                  |             |         |           |                            |                      |                                       |                    |                                               |                                         |              |             | A DES     | KTOP-C8    | ASJ1P      |       |          |
|   | <[                               | 10          |         | >         |                            |                      |                                       |                    |                                               |                                         |              | -           |           | 0          | × s        |       | 122      |

a x

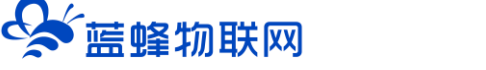

| Ma Siemens - F:WA_CADIE .                                                    | 14 M                                    |
|------------------------------------------------------------------------------|-----------------------------------------|
| 项目の 编辑(6) 视图(4) 插入(6) 在线(0) 选项(4) 工具(7) 前口(4) 帮助(4)                          | Tatally Interested Automation           |
| PDD draine 本 X H S X H L CH S 用 目目 目 # HEADER AN INTER X - 11 CONSTRUCTION A | PORTAL                                  |
|                                                                              |                                         |
|                                                                              |                                         |
|                                                                              | 选项                                      |
|                                                                              | N 1 II II - II - II - II - II - II - II |
|                                                                              | ▲ > 其余时位                                |
| ► Traces                                                                     |                                         |
| SIEMENS                                                                      | > 元素                                    |
| ・ 「「 设备代理教授 うれん 日本 日本 日本 日本 日本 日本 日本 日本 日本 日本 日本 日本 日本                       | ✓ 控件                                    |
| 当 程序信息                                                                       |                                         |
| GPAC 监控和报警                                                                   |                                         |
| 1 RLC报警文本列表                                                                  | - 🔚 🖄 🤤 🕞 📼 👼                           |
| ▶ 圖 本地模块                                                                     |                                         |
| <ul> <li>192.168.0.2 [TP1200 Comfort]</li> </ul>                             |                                         |
| 11 役者相応 20 人                                                                 |                                         |
| 发 在我和珍贵。<br>现在在一些人们的问题                                                       |                                         |
| 1 运行系统设置                                                                     |                                         |
|                                                                              |                                         |
| 三 村 阅 门 名称 图示 操作按钮 RTO 风 机                                                   | 助燃片                                     |
|                                                                              |                                         |
| ■准备条件 日示 操作按钮 版气散风器 一开 天 PV: 00 #g SV: 00                                    | III 启动                                  |
|                                                                              |                                         |
| □手动画面                                                                        |                                         |
| ■ 根督参数 A借出口阀门 PPG 开 关 (000) 第 ■ ■ ■ ■                                        |                                         |
| ■ 接著画面 RTD炉新风刷 000 米 脱 附 风 机                                                 | 工艺上                                     |
| → 宝ぁ面管理 A 槽回流阀门 200 开 关 200 8 200                                            |                                         |
| ▼ → PAR 音響 ● ● ● ● ● ● ● ● ● ● ● ● ● ● ● ● ● ●                               | Hz PV: 00 Hz S                          |
|                                                                              |                                         |
| ● 停泊初史重示                                                                     | 息 1 型诊断                                 |
| ● 新秋·火重素 (402)                                                               |                                         |
| * 評調税間                                                                       |                                         |
|                                                                              |                                         |
|                                                                              |                                         |
| 名称 備号 画面号 植板 2017日 11日 11日 11日 11日 11日 11日 11日 11日 11日                       |                                         |
| 1175百万 2 2 根板1 - 2 2021/76 1173.37                                           |                                         |
| □ 信号画面 6 6 模板_1 -                                                            |                                         |
| □准备条件 1 1 模板_1 - ● 英目 已成功保存。 2001/7/6 11-21/29                               |                                         |
| ● 参数设置 3 3 模板1 - 0 + 开始下版则设备。 2021/26 11:22:14                               |                                         |
| □ 手动画面 4 4 模板1 - 0 192,168.0.2 2021/7/6 11:22 ¥0                             |                                         |
| □ 报警参数 7 7 模板_1 - 0 文件 plata.fwc 正在加载 2021/7/6 11:22:41                      |                                         |
| □ 拼聲曲面 5 5 模板_1 - 0 文件 pdata.pwx 正在加载 2021/7/6 11:22:57                      |                                         |
|                                                                              |                                         |
| 文件 DeviceSettings.hst 正在加载 2021/7/6 11:22:57                                 |                                         |
| 「回影 or 回影 他田子を随心論由 次体局功 us i 道名中に使きル 2003/1/24 11:33:34                      |                                         |
| 1                                                                            |                                         |

#### 5.3 威纶通触摸屏下载说明

型号为 MT8102IQ。触摸屏的 IP 地址为 192.168.2.2。

第一步:打开威纶通软件。

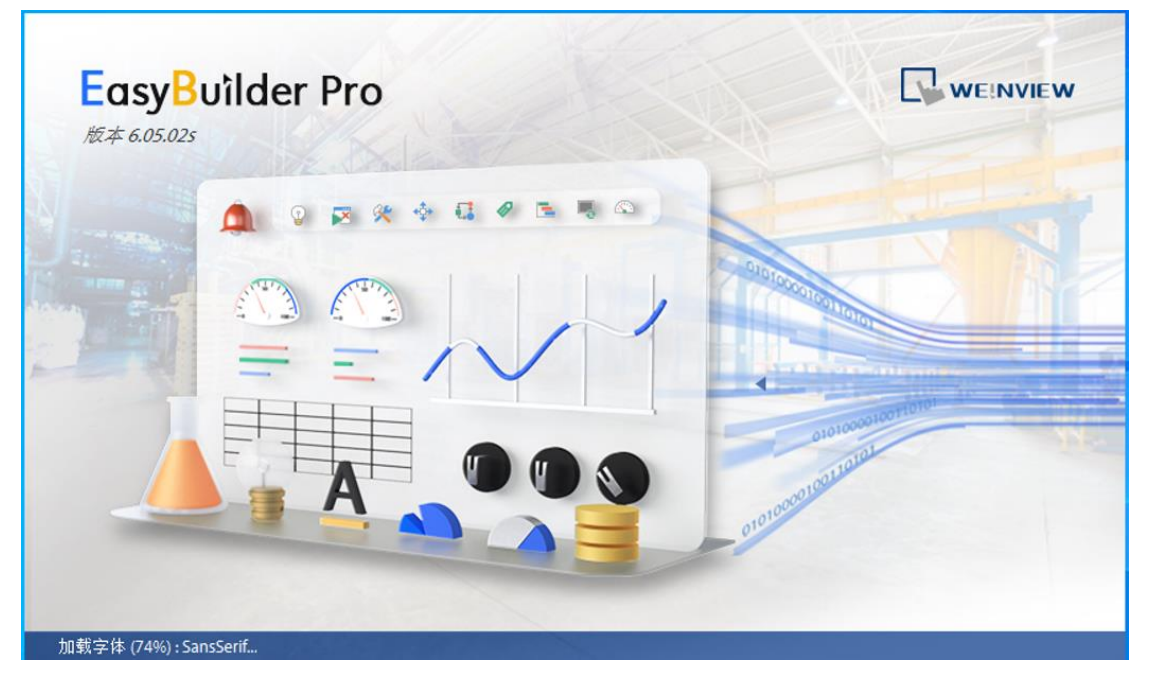

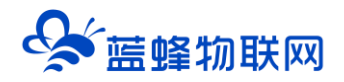

第二步:打开通讯配置界面,配置通讯参数。直接输入触摸屏 IP 地址,点击下载即可。

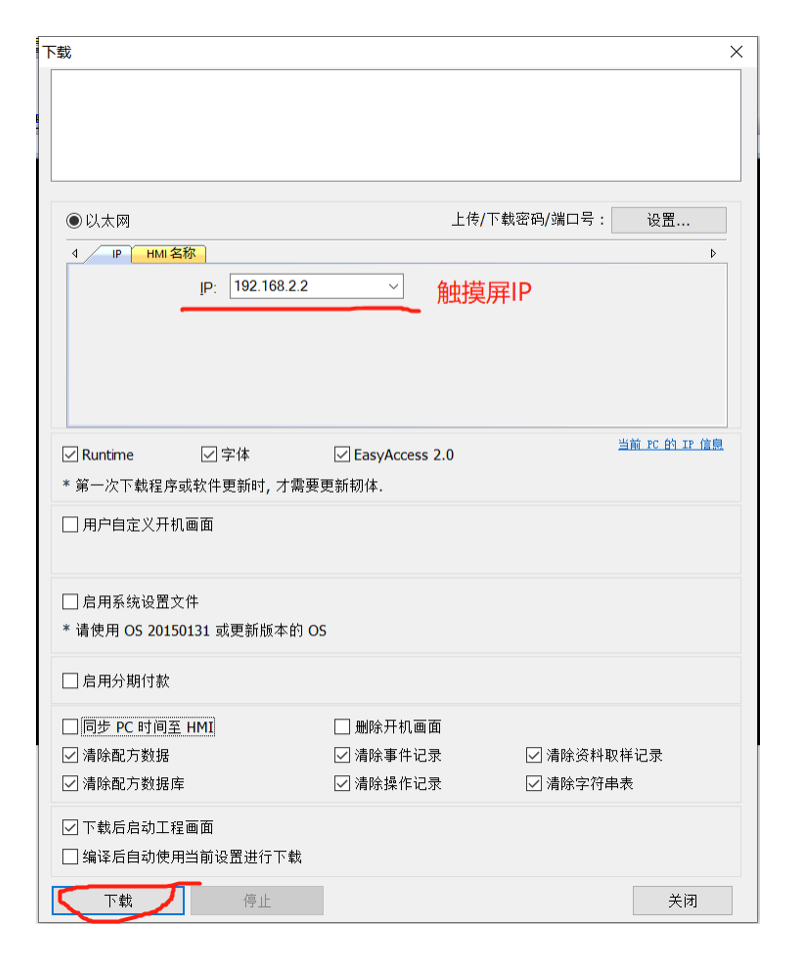

#### 六. 断开连接 EG 网关恢复采集数据模式

PLC 下载并调试完之后, 在【虚拟网络工具】中点击【断开连接】, EG 网关就可以恢复数据采集功能, 此时可以正常的关闭【虚拟网络工具】。

#### 七. 注意事项

1、虚拟网络工具连接成功模式下,不支持网关进行读写、升级、创建编辑删除(驱动、变量、报表)、恢复出厂、导入变量、复制设备、同步配置等操作,仅支持网关重启操作。当断开虚拟网络工具连接后,上述操作会恢复正常。

2、虚拟网络工具断开连接的情况下,由于网络波动等原因会有小概率的不能退出下载模式的现象,如 果遇到断开连接后,数据不能正常采集的情况,重启网关即可恢复正常。

3、MCGS 西门子 200SMART 驱动与 PLC 下载冲突问题

由于 MCGS 旧版的西门子 200 SMART 驱动会对 200SMART PLC 下载造成冲突,所以在给西门子 PLC 下载程序的时候,如果同时接了 MCGS 触摸屏,会造成连接不上 PLC。

在使用虚拟网络工具对 200SMART PLC 远程下载程序时,如果遇到这个问题,您可以找 MCGS 厂家

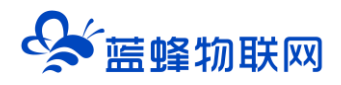

获取最新的 200SMART 驱动。也可以按如下操作,对 PLC 下载程序:

第一步:先将远程工具连接 MCGS 触摸屏,然后将屏远程停止运行。

|                 | 下數配置                                                                                                    |                                                                                  |                | ×          | 月1  |
|-----------------|----------------------------------------------------------------------------------------------------|----------------------------------------------------------------------------------|----------------|------------|-----|
|                 | <b>背景方案</b> 标准 800 = 48                                                                                                    | 10 _ 通讯:                                                                         | 川试 工程下業        |            | 。 停 |
|                 | 连接方式 TCP/IP网络                                                                                                    | ▶ 启动                                                                             | 8行 停止运行        |            |     |
|                 | 目标机名 192.168.                                                                                                    | 1.99 模拟:                                                                         | 百行 连机运行        |            |     |
| ▲ Ifest<br>回 主控 | <ul> <li>下载选项</li> <li>☑ 清除配方数据</li> <li>☑ 清除报警记录</li> </ul>                                                                                                    | ☑ 清除历史数据 ☑ 支持工程上传                                                                | 高级操作。<br>驱动日志。 |            | 3   |
| ☆<br>窗口0        | 返回信息: 一                                                                                                    | 制作T盘综合功能                                                                         | 3 确定           | 画组态<br>建窗口 |     |
|                 | 2021-05-11 16: 26: 12<br>2021-05-11 16: 26: 13<br>2021-05-11 16: 26: 14<br>2021-05-11 16: 26: 15<br>2021-05-11 16: 26: 15<br>2021-05-11 16: 26: 16<br>2021-05-11 16: 26: 16 | 停止下位机<br>下位机遇出运行机<br>测试通讯<br>通讯测试位机<br>测试正常<br>测试 正常<br>原位机<br>停止下位机<br>下位机退出运行机 | 态<br>态         |            |     |
|                 | <                                                                                                    |                                                                                  | >              | ×          |     |
|                 | 下载进度:                                                                                                    |                                                                                  |                |            |     |

第二步,将远程工具重新连接 PLC,然后进行正常的远程下载与调试

第三步,PLC 远程下载结束后,重新连接 MCGS 屏,然后将屏远程启动运行。

| 新果方案         「你在 000 + 400         通流附试         正日丁         通知語行         後述語行         「注意方式         「CP/12P36         」         自称组名         192 - 166 + 1 - 99         儀似运行         後述运行         日标机名         192 - 166 + 1 - 99         儀似运行         後述运行         日标机名         192 - 166 + 1 - 99         儀似运行         運動活行         で         新除服防炎数据         「「 新除服防炎数据         「「 新除服防炎数据         「 「 新除服防炎数据         「 「 新除服防炎数据         「 「 新除服空況         下 支持工程上传         報助目志         「         」         如前相響记录         「 」         近回信電:         ①         回口盘综合功能         通空         超动目志         「         如前個電電:         ①         回口盒综合动能         過空         超高口         [         2021-05-11 16 28:12         得上下 10.8:13         下 10.18:12:18         [         和時間話意:         [         2021-05-11 16 28:15         ]         新聞記言意:         [         2021-05-11 16 28:15         ]         新聞話意:         [         2021-05-11 16 28:15         ]         新聞話意:         [         2021-05-11 16 28:15         ]         新聞話意:         [         2021-05-11 16 28:16         ]         報試         [         2021-05-11 16 28:16         ]         [         2021-05-11 16 28:16         ]         [         2021-05-11 16 28:16         ]         [         2021-05-11 16 28:16         ]         [         2021-05-11 16 28:16         ]         [         2021-05-11 16 28:16         ]         [         2021-05-11 16 28:16         ]         [         2021-05-11 16 28:16         ]         [         2021-05-11 16 28:16         ]         [         2021-05-11 16 28:16         ]         [         ]         [                                                                                                    |        |                                                                                                    |                                                                     | ~            |            | ·占击它, 让屏 |
|----------------------------------------------------------------------------------------------------|--------|----------------------------------------------------------------------------------------------------|---------------------------------------------------------------------|--------------|------------|----------|
| 進掛方式 [CP/12P]備 」 自动运行 像止运行<br>目标机名 [192.166,1 1.99] 模拟运行 这机运行<br>下载运师 『 承線版方鼓描 『 承線历史数据                                                                                                    |        | <b>背景方案</b> 标准 800 * 48                                                                                                    | 80 🝸 通讯测试                                                           | 工程下载         | -          | 新田白が三に   |
| 日标机名     192.166.1.99     銀成运行     違紙运行       「新建     「新建     「新建     「新建       「「新建     「「新建     「「新建     「「「新建       「「「新建     「「「新建     「「「」」」」」」       「「」」」」」     「「」」」」」     「」」」」」       「」」」」     「」」」」     「」」」」」       「」」」」     「」」」」     「」」」」」       「」」」」     「」」」」     「」」」」」       「」」」」     「」」」」     「」」」」       「」」」」     「」」」」     「」」」」       「」」」」     「」」」     「」」」」       「」」」」     「」」」     「」」」」       「」」」」     「」」」」     「」」」」       「」」」」     「」」」     「」」」       「」」」     「」」」     「」」」       「」」」     「」」」     「」」」       「」」」     「」」」     「」」」       「」」」     「」」」     「」」」       「」」」     「」」」     「」」」       「」」     「」」」     「」」」       「」」     「」」」     「」」」       「」」     「」」」     「」」」       「」」     「」」     「」」」       「」」     「」」」     「」」」       「」」     「」」」     「」」」       「」」     「」」」     「」」」       「」」     「」」」     「」」       「」」     「」」     「」」」       「」」 <td></td> <td>连接方式 TCP/IP网络</td> <td>▲ 启动运行</td> <td>停止运行</td> <td></td> <td>里机后初运行</td>                                                                                                    |        | 连接方式 TCP/IP网络                                                                                                    | ▲ 启动运行                                                              | 停止运行         |            | 里机后初运行   |
| Tr数进频     T 新建築     T 新建築     T 新建築     T 新建築     T 新建築     T 新建築     T 新建築     T 新建築     T 新建築     T 新建築     T 新建築     T 新建築     T 新建築     T 新建築     T 新建築     T 新建築     T 新建築     T 新建築     T 新建築     T 新建築     T 新建築     T 新建築     T 新建築     T 新建築     T 新建     T 新建築     T 新建     T 新建築     T 新建     T 新建     T 新     T 新     T      T      T      T      T      T      T      T      T |        | 目标机名 192 .168 .                                                                                                    | 1.99 模拟运行                                                           |              |            |          |
| 新日口     近回信息:     创作印盘信令功能也     确定     通定     通信     近回信息:     创作印盘信令功能也     确定     建高口     印位一句-11 16:26:12     存止下位机     印位规型出语行状态     102-05-11 16:26:15     剩试而在第     102-05-11 16:26:15     剩试而在第     102-05-11 16:26:16     剩试下位机     102-05-11 16:26:16     剩试下位机     102-05-11 16:26:16     剩试下位机     102-05-11 16:26:16     剩试下位机     102-05-11 16:26:16     剩试下位机     102-05-11 16:26:16     剩试下位机     102-05-11 16:26:16     和试正常     102-05-11 16:26:16     和试正常     102-05-11     102-05-11     102-05-11     102-05-11     102-05-11     102-05-11     102-05-11     102-05-11     102-05-11     102-05-11     102-05-11     102-05-11     102-05-11     102-05-11     102-05-11     102-05-11     102-05-11     102-05-11     102-05-11     102-05-11     102-05-11     102-05-11     102-05-11     102-05-11     102-05-11     102-05-11     102-05-11     102-05-11     102-05-11     102-05-11     102-05-11     102-05-11     102-05-11     102-05-11     102-05-11     102-05-11     102-05-11     102-05-11     102-05-11     102-05-11     102-05-11     102-05-11     102-05-11     102-05-11     102-05-11     102-05-11     102-05-11     102-05-11     102-05-11     102-05-11     102-05-11     102-05-11     102-05-11     102-05-11     102-05-11     102-05-11     102-05-11     102-05-11     102-05-11     102-05-11     102-05-11     102-05-11     102-05-11     102-05-11     102-05-11     102-05-11     102-05-11     102-05-11     102-05-11     102-05-11     102-05-11     102-05-11     102-05-11     102-05-11     102-05-11     102-05-11     102-05-11     102-05-11     102-05-11     102-05-11     1      | · IFS: | 下载选项<br>☑ 青除配方数据<br>☑ 青除报警记录                                                                                                    | <ul> <li>✓ 清除历史数据</li> <li>✓ 支持工程上传</li> </ul>                      | 高级操作<br>驱动日志 |            |          |
| 2021-05-11 16:20:12 得止下位机                                                                                                    | 窗口0    | 返回信息: -                                                                                                    | 制作U盘综合功能包                                                           | 确定           | 画组态<br>建窗口 |          |
| <                                                                                                    |        | $\begin{array}{c} 2021-05-11 & 16: 26: 12 \\ 2021-05-11 & 16: 26: 13 \\ 2021-05-11 & 16: 26: 14 \\ 2021-05-11 & 16: 26: 15 \\ 2021-05-11 & 16: 26: 15 \\ 2021-05-11 & 16: 26: 16 \\ 2021-05-11 & 16: 26: 16 \\ 2021-05-11 & 16: 26: 16 \\ \end{array}$ | 停止下位机<br>下位机遇出运行状态<br>测试声讯<br>通讯测试正常<br>测试下位机<br>停止下位机<br>下位机遇出运行状态 | ^            | 口属性        |          |
| 下载进度:                                                                                                    |        | <                                                                                                    |                                                                     | >            |            |          |
|                                                                                                    |        | 下载进度:                                                                                                    |                                                                     |              |            |          |

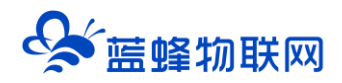

河北蓝蜂信息科技有限公司

技术支持: 400-808-6168

官方网站: <u>www.lanfengkeji.com</u>